## 广东石油化工学院

## 关于收缴 2022 级新生住宿费的通知

各二级学院:

今年 2022 级新生宿舍已全部安排入住,新生住宿收费数据已导入收费系统,请安排相关人员通知 2022 级新生及时登录校园缴费系统查看,并于 2022 年 10 月 25 日之前缴纳完毕。

特此告知。

附件:广东石油化工学院学生网上缴费指引

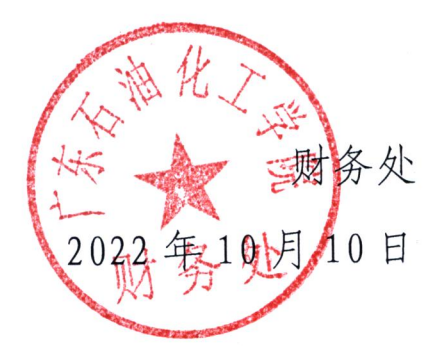

## 网上缴费方式及操作流程

日期: 2022-10-10

方式一: 电脑校园统一支付平台支付

①登录广东石油化工学院官网(https://www.gdupt.edu.cn/),点击 右上角"在线办公"。

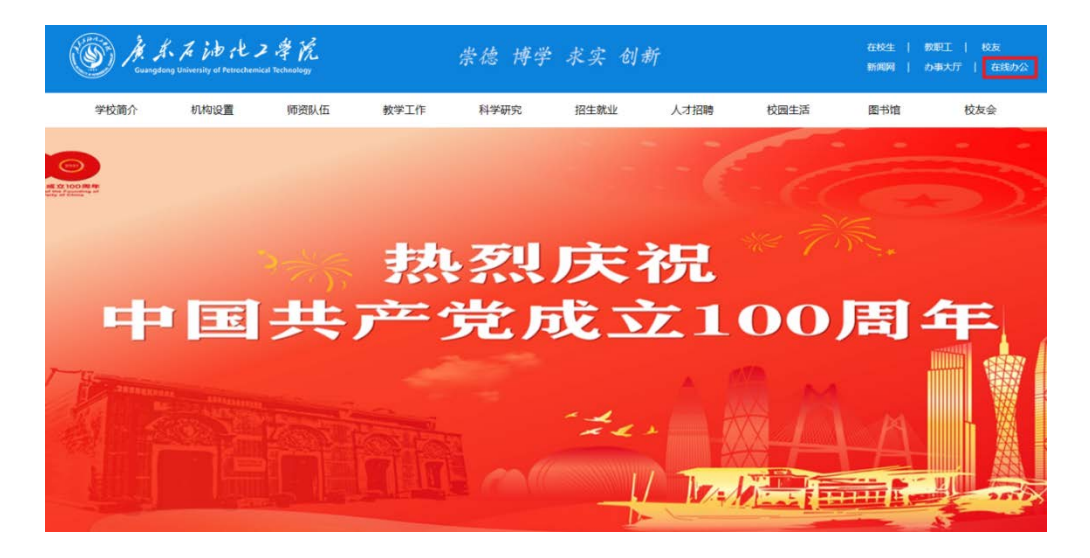

②选择"综合服务"。

| 师资队伍 教学工作    | 科学研究 招生就业 人才招聘 | 校园生活 图书馆 校友会     |
|--------------|----------------|------------------|
| <b>王线办公</b>  |                | ◎ 当前位置: 前页 > 在成力 |
| <b>創</b> 周程表 | <b>1</b> OA系统  | 1 招标采购管理系统       |
| 1 办公电话       | 1 校长信箱         | <b>们</b> 综合服务    |
| 1 云邮箱        | 1 校历           | 1 作思时间表          |
| 1 校园卡使用指南    | ▲ 公文查词         | 1 学费查询           |

③选择"校园统一支付平台"。

| M. S. To Work 2 # The<br>County way University at Particular Section 19 |                   |            | 崇德 博学 求实 创新 |          |          |      | 在校生   秋田王   校友<br>新闻周   小単大庁   在式の2 |               |               |  |
|-------------------------------------------------------------------------|-------------------|------------|-------------|----------|----------|------|-------------------------------------|---------------|---------------|--|
| 学校简介                                                                    | 机构设置              | 师资料任       | 教学工作        | 科学研究     | 招生就业     | 人才招聘 | 校園生活                                | 图书馆           | 校友会           |  |
| 综合服务                                                                    |                   |            |             |          |          |      |                                     | © ===0.2; ==5 | > 在线约公 > 综合服务 |  |
| 管理平台                                                                    | <                 |            |             |          |          |      |                                     |               |               |  |
| > 人事管理信                                                                 | 人事管理信息系统 数方管理信息系统 |            | > 科研管理信息系统  |          |          |      | > 财务管理信息系统                          |               |               |  |
| > 校園統一支                                                                 | 初平台               | > 國定资产管理系统 |             |          | > 学生学籍信息 |      |                                     | > 学生政费信息系统查询  |               |  |
| > 网上撤费平                                                                 | 价                 |            |             |          |          |      |                                     |               |               |  |
| 教学平台                                                                    |                   |            |             |          |          |      |                                     |               |               |  |
| 》教学学会                                                                   |                   | 5.1        | 东石油化工学院MG   | OC被学管理平台 |          |      |                                     |               |               |  |

④登录平台,用户名:学号,密码:身份证号后六位。(注:新生的 用户名为身份证号)

|                                  | 校园统一支付                                                                                     | <b>才平台</b>                                | 用户登录                                                                | ł    |   |
|----------------------------------|--------------------------------------------------------------------------------------------|-------------------------------------------|---------------------------------------------------------------------|------|---|
| 940A                             | 绍 直型提示 系统公告 / (                                                                            | 银行说明                                      | 用户名:                                                                |      |   |
| 1、银行<br>日扣款<br>交易<br>2、选择<br>扫码二 | 「交易売成后,如奉募失败,请到阿上银行<br>」、如已和款切勿重复卷奏,李校会在1-2个<br>副載素方式后,页面配純工商银行网上银行<br>違何后,请认真核对权款方名称,权款方方 | 查询银行卡是否<br>工作日恢复此次<br>或使用手机微值<br>p广东石油化工学 | <ul> <li>案 码: 请输入密码</li> <li>验证码: 请输入验证码</li> <li>(C) 登录</li> </ul> | DA96 |   |
| 90.<br>3、撤退<br>停墩表               | 射时间:每天0:00-22:00;每月最后一天为<br>。                                                              | 5系统结算日,智                                  |                                                                     |      | P |

⑤选择"学费缴费",根据下一步提示微信支付,完成缴费。

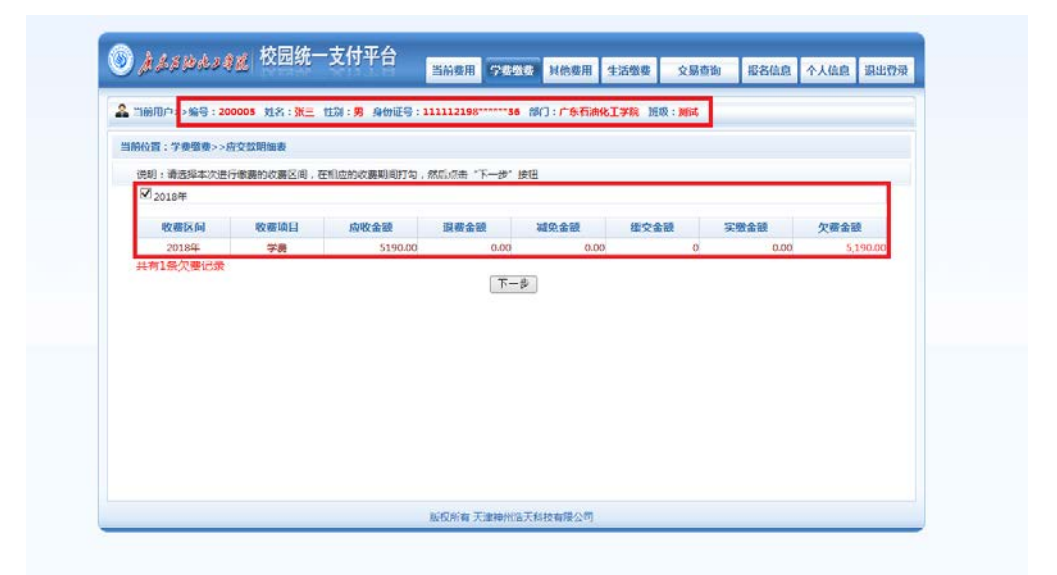

| 4 当前用户>>编号:2 | 200005 姓名:张三 | 性别:男身份证号                     | : 111112198*****        | 36 部门:广东石 | 油化工学院 班 | 级:测试       |  |  |
|--------------|--------------|------------------------------|-------------------------|-----------|---------|------------|--|--|
| 当前位置:樹寨信申确)  | 认及支付方式选择     |                              |                         |           |         |            |  |  |
|              | 支付           | 言息: 缴费金额:                    | 5,190.00元 爭             | 续费: 0.00; | 〒 总金額:  | 5,190.00 元 |  |  |
| 请选择付款方式 (说明  | 明:选择银行或平台,   | 点击'确认支付'以完                   | 詞支付)                    |           |         |            |  |  |
|              | 支付           | ग्रेन्रे : 🗲 १               | 設信支付                    | ]         |         |            |  |  |
|              |              | ,微信支付,确认支付                   | 后,请使用微信扫一               | 3扫描二维码以进  | 行支付。    |            |  |  |
|              | 1            | 2. 若敏薨失败,请确认<br>). 若有疑问,请点击下 | 微信没有扣款再进行<br>载 微信支付使用帮助 | 下次支付,避免重  | 复缴费     |            |  |  |
|              |              | 确定缴费                         | 取消交费                    |           |         |            |  |  |

| 《********** 校园统一支付平台                  |                   |       |           |       | _    | _    |      |
|---------------------------------------|-------------------|-------|-----------|-------|------|------|------|
| Sob holes of W winds with 1           | 当前费用学员数数          | 其他徵费  | 交易记录查询    | 已文赉慎息 | 报名值息 | 个人值包 | 退出登陆 |
| 当前用户>>编号:200005 姓名:教王 性别:男 身份         | E9 : 111112198236 | 邮门:外围 | 青宇院 近极:英国 | •     |      |      |      |
| 1前位置:银行支付结果                           |                   |       |           |       |      |      |      |
|                                       | 支付成功              | 力     |           |       |      |      |      |
| 收费日期: 20180710 订单号: xf18071050PA06001 |                   |       |           |       |      |      |      |
| 收费区间                                  | 收费项目              | 收费项目  |           | \$    |      |      |      |
| 201045                                | 学業                |       | 0.10      | 0.10  |      |      |      |

方式二: 手机登录校园统一支付平台缴费

①通过微信,扫下方二维码,关注广东石油工程学院微信公众号。

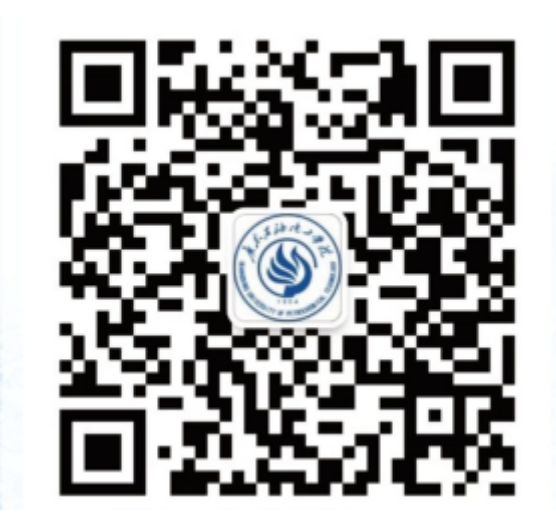

②进入广东石油化工学院公众号,选择"服务"下的"校园缴费"。

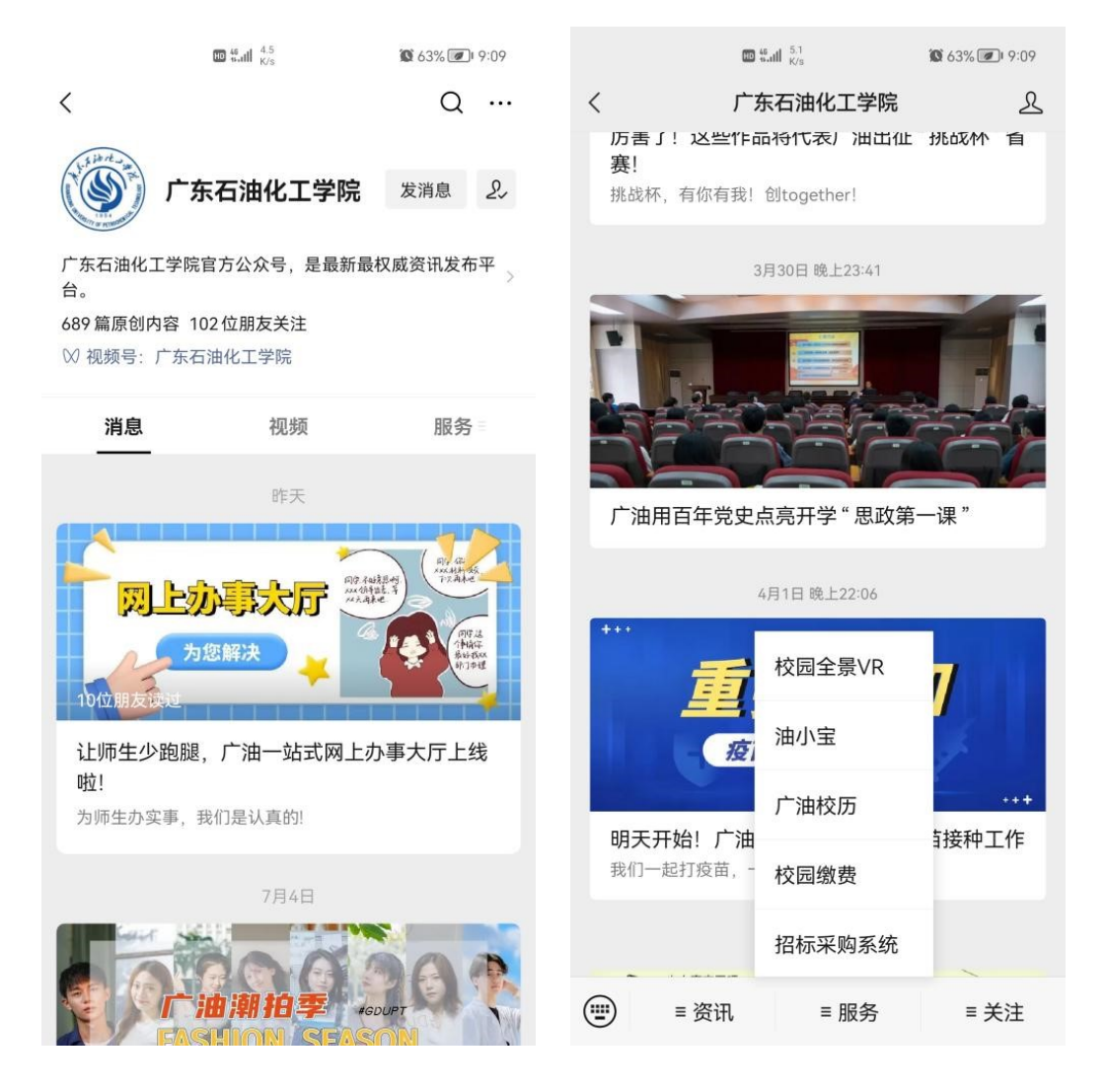

③登录平台,用户名:学号,密码:身份证号后六位。(注:新生的 用户名为身份证号)

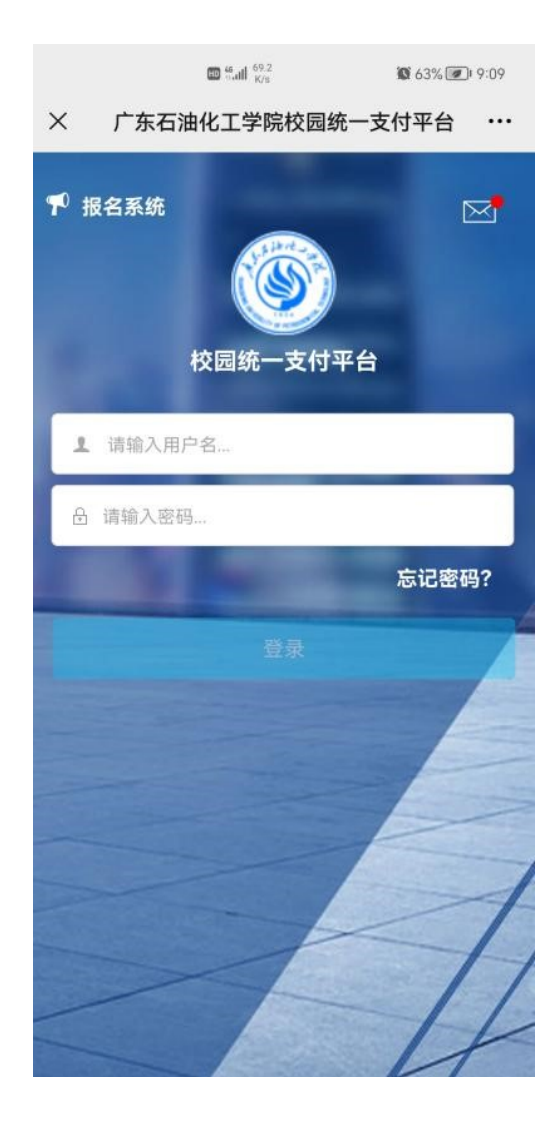

④查看当前欠费情况,并点击"学费缴费",再次确认,点击右下角"缴"按钮。

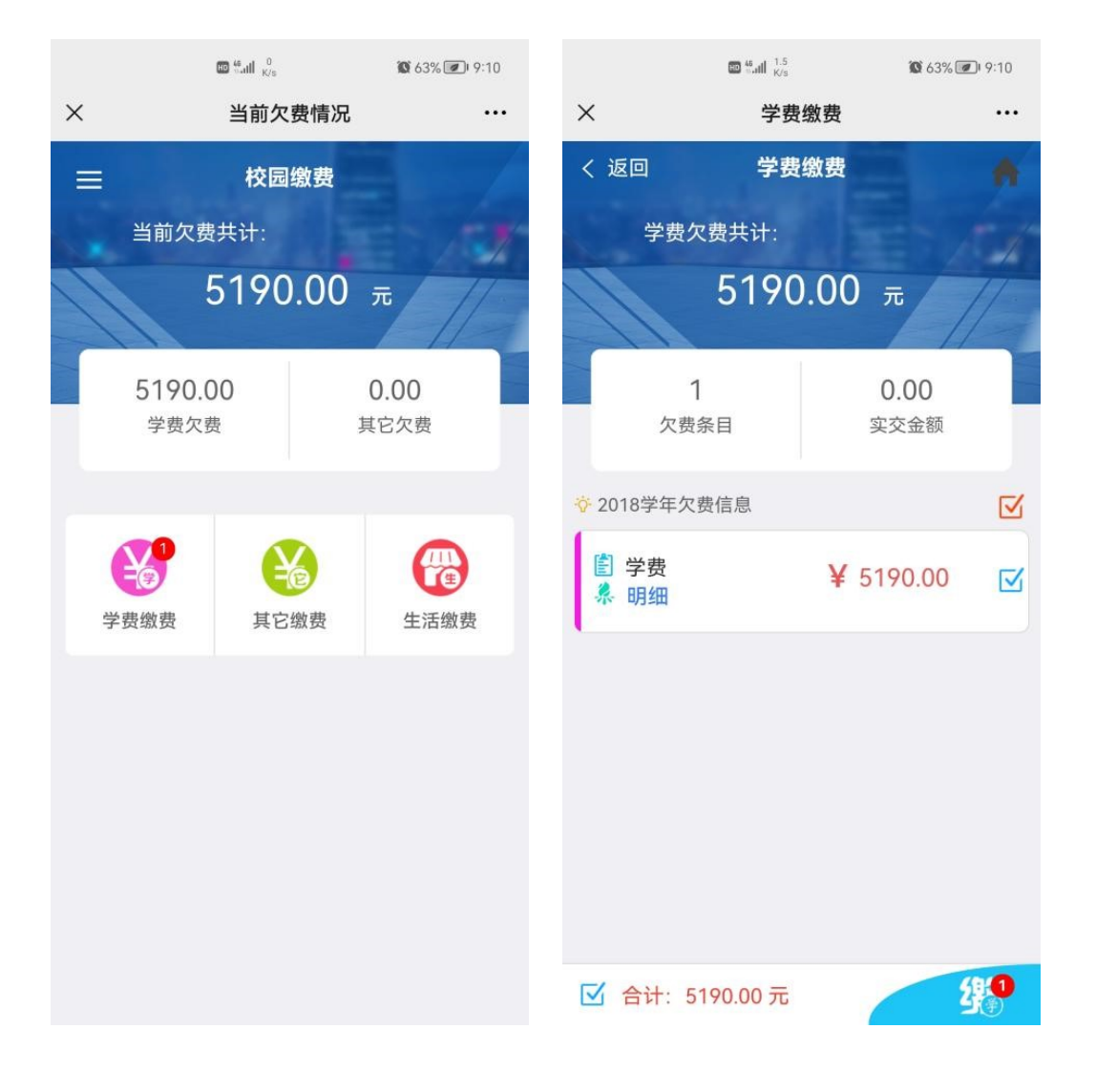

## ⑤核对金额和付款人姓名,确认微信支付,完成缴费。

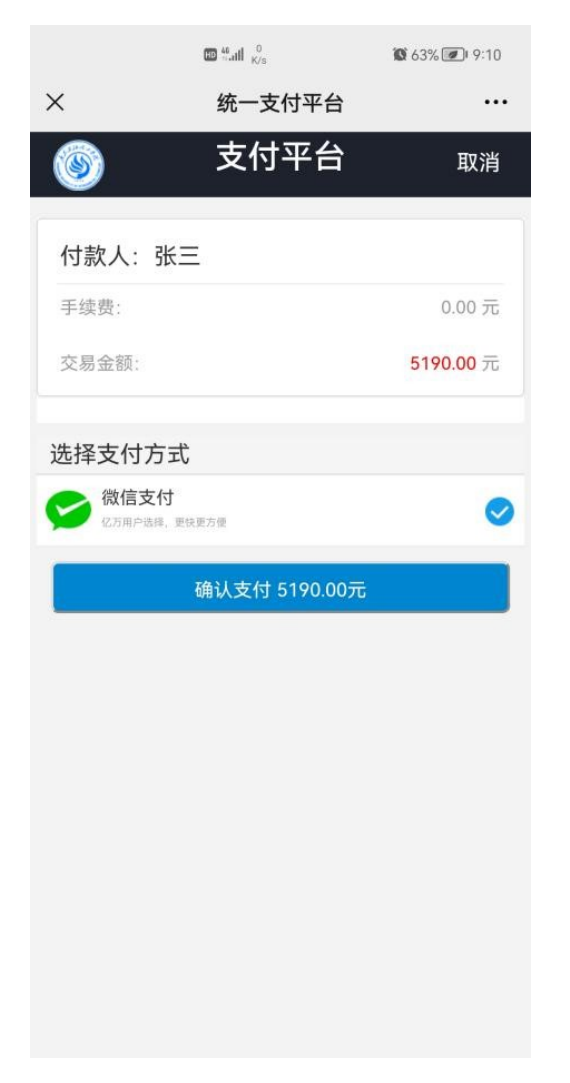